# User's Manual

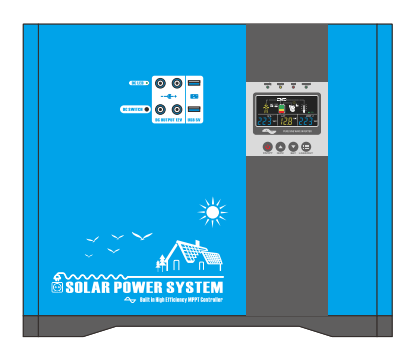

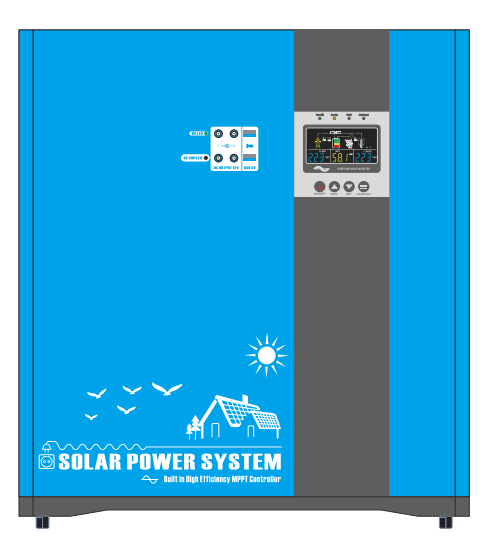

# Catalog

| *        | Installation notice                        | 2  |
|----------|--------------------------------------------|----|
| *        | Product Key Features                       | 4  |
| *        | Introduction to working mode               | 4  |
| *        | Outward appearance                         | 5  |
| <b></b>  | Side panel                                 | 7  |
| *        | DC wiring                                  | 8  |
| <b>*</b> | AC wiring                                  | 9  |
| *        | FAN Operation                              | 11 |
| *        | Connection diagram                         | 11 |
| *        | Solar panel and battery connection diagram | 13 |
|          | Solar panels in series                     | 13 |
|          | Solar panel in parallel                    | 13 |
| *        | LED indicator and LCD introduction         | 13 |
|          | LED indicator                              | 14 |
|          | LCD inf                                    | 15 |
|          | LCD information                            | 16 |
|          | Hybrid solar input information             | 17 |
|          | Information Service                        | 17 |
| *        | parameter setting                          | 18 |
| *        | Fault code and repair                      | 23 |
| *        | buzzer alert                               | 25 |
| *        | Specifications                             | 26 |

# Installation notice

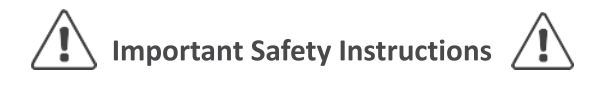

#### Please save these instructions.

This manual contains important safety, installation, and operating instructions for the inverter, plea see ad the product manual carefully before using this product.

- Check the package is complete before opening. After opening packing please check the accessories, The accessories includes 1PCS user manual and check the inverter is still protected well after transportation
- If you find damage or missing parts, please do not turn on the machine and contact your dealer.
- Please keep the packing box and materials for can be for next delivery if need.
- This series of products is very heavy, please handle it carefully .
- The inverter installation must be more than 30cm away from the wall, well ventilated, free of water, flammable gases and corrosives. As shown in the figure:

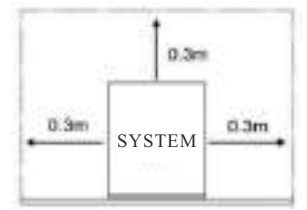

- Not good placed in a corner, side, or upside down, away from heat sources. To avoid direct sunlight, ensure that the front panel, rear panel, and fan inlets have good ventilation.
- The environment temperature should be between  $0 \circ C$  and  $40 \circ C$ .
- If the machine is disassembled and used in a low temperature environment, may happen water condense ,only can work till through dry of machine inside and outside ,otherwise will be shock risk
- Please install the inverter near the mains input socket or switch. It is easy to unplug the mains input or cut off the power supply when meet emergency situation..
- The external battery should not be exposed. It should be installed in the battery cabinet..
- The DC input between inverter should be short as possible
- Do not stack goods on the inverter.
- When the load is connected to the inverter, the load must be turned off before wiring, and The inverter is connected to a socket with over current protection, and the machine is safely grounded.
- The power outlet should be safely grounded.
- If need to make the inverter no output, must turn off all switches first, then turn off the mains power supply. Whether the inverter has input or not, MUST turning off the inverter does not ensure that the internal parts are not have power.

- Need to touch inductive load: when inductive load such as motor, display, laser printer. The inverter capacity is three times of the load equipment starting power.
- Need often to keep charging to extend battery life. When the inverter is connected to the normal mains, whether inverter is on or off, it still keep charging the battery, and provides overcharge protection.
- Normally, the battery life is three to five years. If there is a problem with the battery, it must be replaced early. When replacing the battery, it must be operated by professionals.
- It is not recommended to replace the battery individually. When replacing, should follow the battery supplier's operating instructions.
- note:
- Before replacing the battery, you must cut off all power connected to the machine: mains switch, battery switch, etc.
- Take off metal objects such as rings and watches.
- Use tool as handles and screwdrivers. Do not put tools or other metal objects on the battery.
- It is normal for a small spark when connecting the battery cable, but will not harm human safety and inverter.
- Note: Do not short the battery positive and negative, can't connection reverse battery.

#### • Inverter Safety

The inverters are suitable for Battery Banks ONLY.

Always make sure inverter is in OFF position and disconnect all AC and DC connecting when working on any circuit associated with the inverter.NEVER connect the AC output of the unit directly to an Electrical Breaker Panel/ Load Centre which is also fed from the utility power / generator. When connecting battery terminals, ensure the polarity of the battery connections is correct. Incorrect polarity may cause permanent damage to the unit. Be careful when touching bare terminals of capacitors as they may retain high lethal voltages even after power is removed.

#### Battery Safety

Do NOT let the positive (+) and negative (-) terminals of the battery touch each other.

Use sealed Lead-Acid, Flooded, Gel, AGM, Lithium batteries which must be deep cycle.

Explosive battery gases may be present while charging. Be certain there is enough ventilation to release the gases.

Be careful when working with large lead acid batteries. Wear eye protection and have fresh water available in case there is contact with the battery acid.

Over-charging and excessive gas precipitation may damage the battery plates and activate material shedding on them. Too high of an equalizing charge or too long of one may cause damage. Please carefully review the specific requirements of the battery used in the system.

Installation Safety

The unit should be installed in a well-ventilated, cool, and dry environment. Make sure the fans of the unit and the ventilation holes are not blocked.

Do not expose the unit to rain, moisture, snow, or liquids of any type.

# Product Key Features

- Suitable for mains power unstable or often off, and important equipment that requires backup power.
- This product adopts high-precision DSP control chip, precise detection circuit, advanced control technology.
- Intelligent temperature-regulating fan, efficient heat dissipation, extending system life.
- Pure sine wave output, Multiple working mode options
- Multiple electronic protections: short circuit protection, overvoltage and under voltage protection, overload protection, Overheat / short circuit automatic restart(automatic restart three times)
- wide frequency and wide voltage input, can be used for diesel / gasoline generator input.
- 3-Stage battery charger with configurable charging current
- 8 Pre-Set battery voltages including Lithium; User-defined option

### \* Introduction to working mode

| Work mode                            | Description                                                                                                    |
|--------------------------------------|----------------------------------------------------------------------------------------------------|
| 01<br>City power priority            | When the city power is available, the city power<br>supply power to the load and charging to battery.<br>when the city power is off, the battery will supply<br>power to the load                                                                                                    |
| 02<br>Energy saving mode             | When the inverter is in battery priority mode and the output<br>load is less than 1%-10% of the power( set by the P7,10%<br>default), the AC output will be turn off, The inverter restarts<br>every 1 minute, and checks whether the load is greater than<br>the set power. When the connected load is greater than the<br>minimum setting, the inverter restarts output. This function<br>is to reduce the battery loss and extend the battery backup<br>time. |
| 03<br>Battery priority mode          | The battery supply power to the load. When the battery voltage is lower than the set battery voltage(voltage set by PA item), use mains power supply power to the load. When the battery voltage is restored, the battery will supply power to the load again (When battery power is low or PV power is off inverter use mains power charging for battery or not set by PC).                                                                                     |
| 04<br>Mains priority unattended mode | Inverter automatically turn on when connected to mains<br>power or battery voltage is normal (not include inverter<br>first time use). But when the battery discharge voltage<br>lower than battery voltage by set F4 (F4: set the battery low<br>voltage power is turn off), the power will be turned off.<br>Inverter on only mains power is coming or turn on by<br>hand.( mains is charging is or not set by PC )                                            |

| 05                               | When the battery voltage is normal, the inverter             |  |
|----------------------------------|--------------------------------------------------------------|--|
| Battery priority unattended mode | automatically turn on and battery supply power to the load.  |  |
|                                  | When the battery is low voltage ,mains power supply          |  |
|                                  | power to the load. When the battery discharge to battery     |  |
|                                  | low voltage shutdown (PL setting), the inverter enters       |  |
|                                  | standby and waits for the mains power or solar charging to   |  |
|                                  | battery .When the battery voltage is restored (PN            |  |
|                                  | setting), the inverter automatically turn on .But when the   |  |
|                                  | battery                                                      |  |
|                                  | discharge voltage is lower than battery voltage (set by F4), |  |
|                                  | power will be turn off .Inverter on only mains power is      |  |
|                                  | coming or turn on by hand                                    |  |

# **\*** Outward appearance

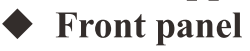

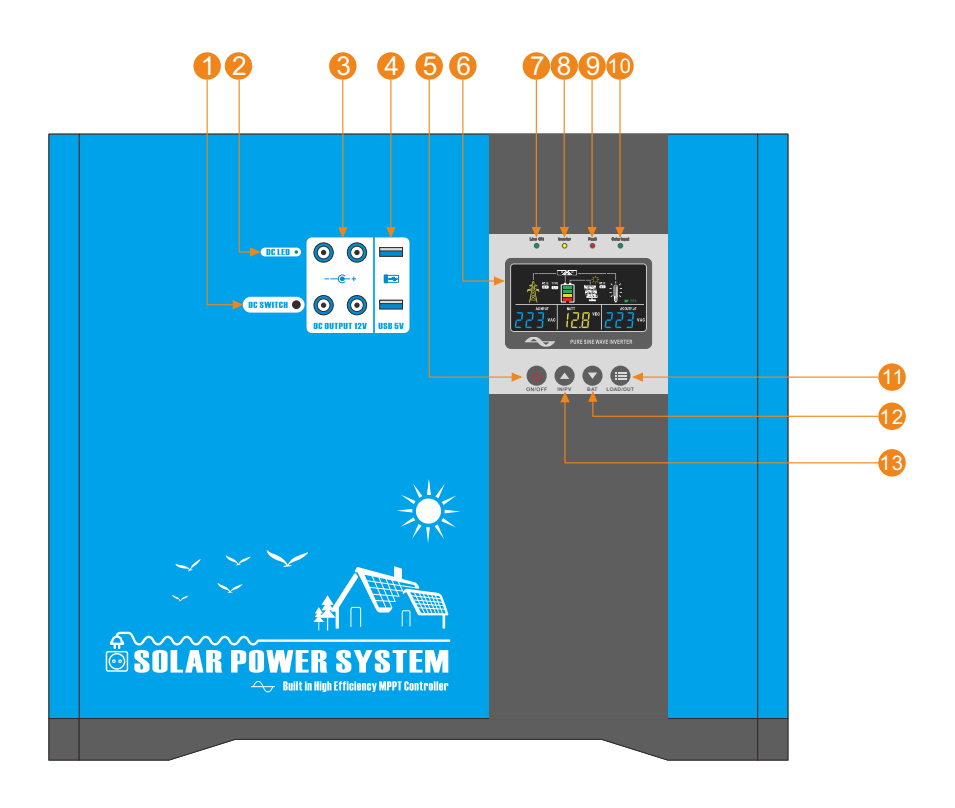

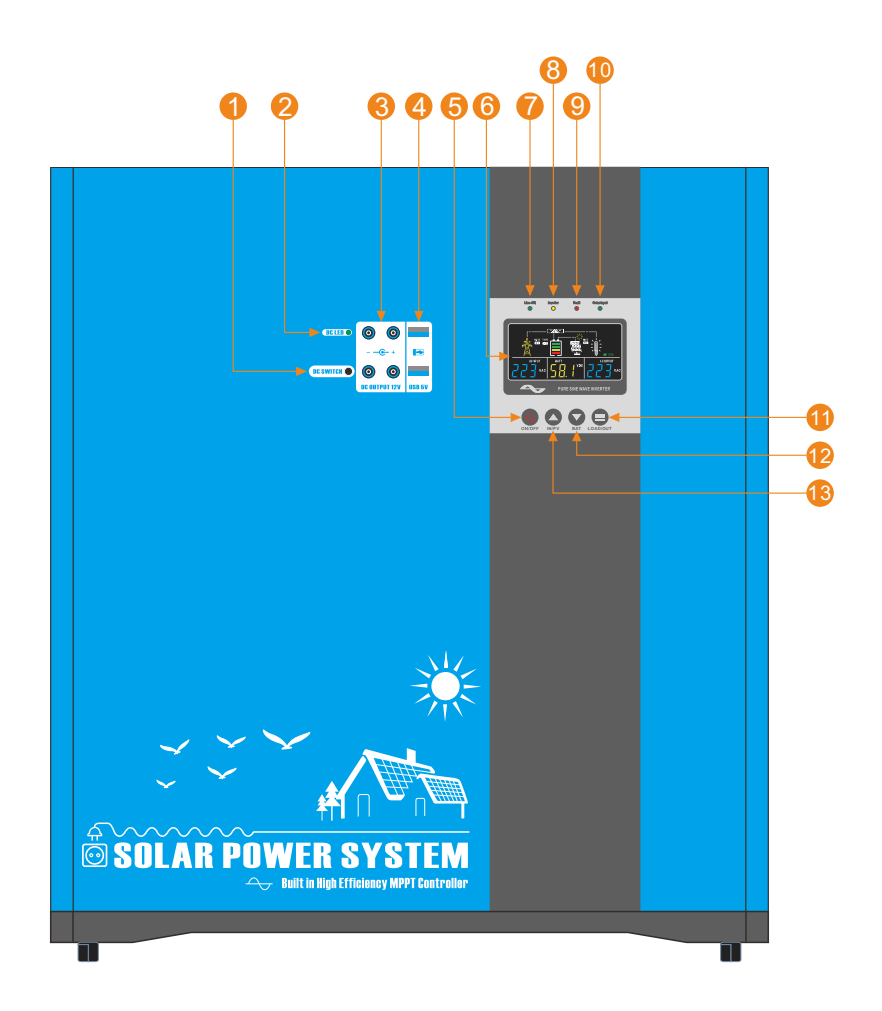

- 1 DC Output Switch
- OC output indicator
- **③** DC 12V Output Socket
- 4 USB 5V Output Socket
- **5** ON/OFF
- 6 LCD
- AC Input indicator

- <sup>(8)</sup> Inverter/charging indicator
- 9 Fault indicator
- 10 Solar Input indicator
- 1 AC output/LOAD (MENU)
- Battery (Down)
- 13 AC input/PV (Up)

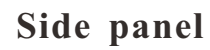

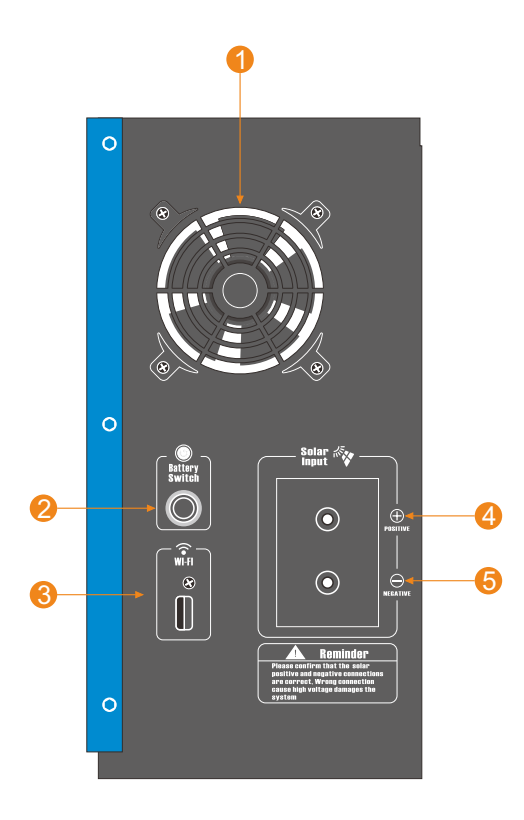

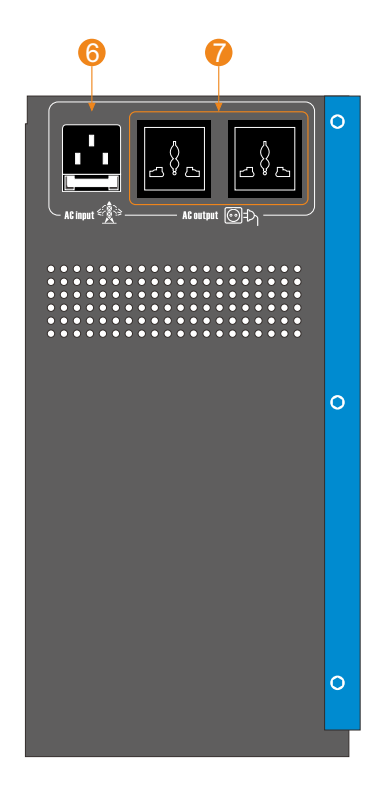

- 1 Fan
- **2** Battery Switch
- **3** WiFi / Bluetooth (Optional)
- 4 Solar Input Positive socket
- **(5)** Solar Input Negative socket
- 6 AC Input socket
- AC Output socket

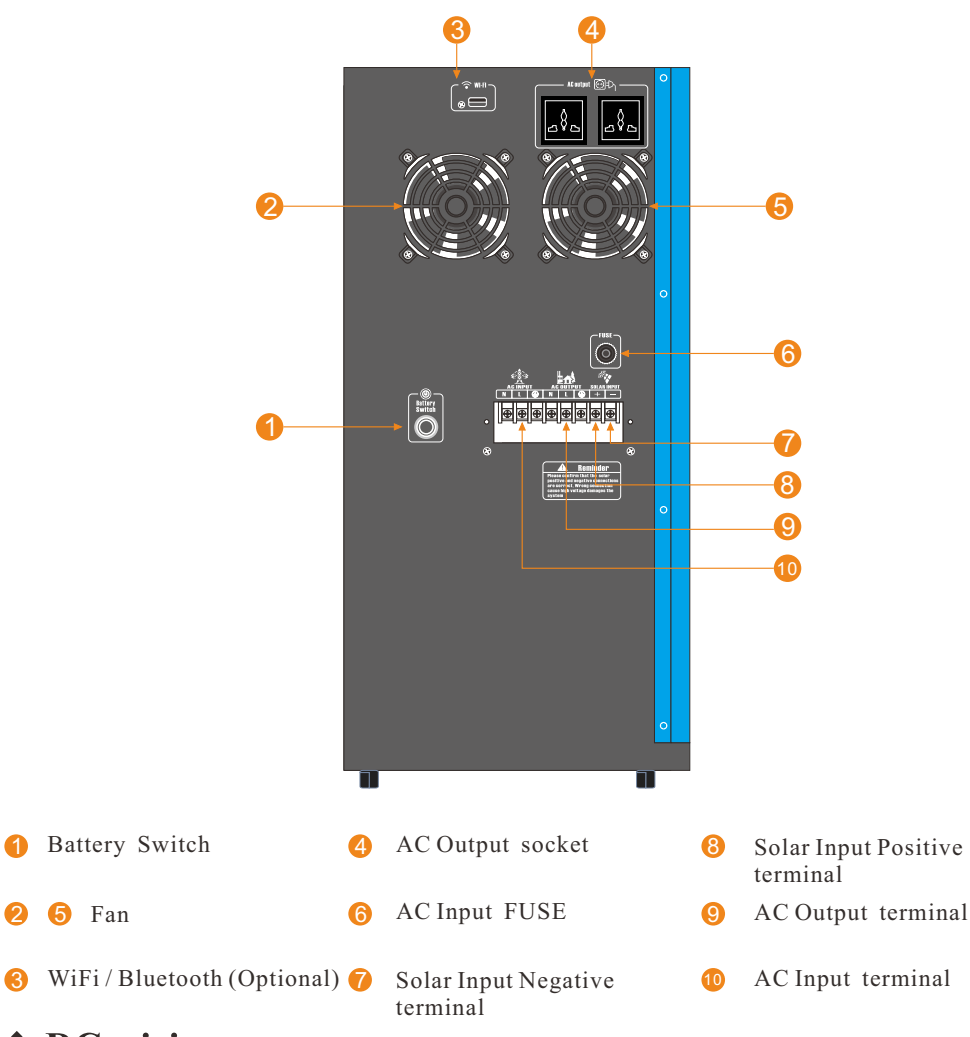

### **\*** DC wiring

WARNING

DC wiring not following the minimum DC requirement will cause irreversible damage to the unit.

CAUTION

Be careful of the positive and negative poles. Reversing the poles might cause permanent damage to the inverter. It will surely blow the internal fuse.

NOTE

Damage to the inverters due to reverse polarity is NOT covered by warranty.

- The input terminals of the inverters have large capacitors connected to them. Once a positive and negative wire are connected to the terminals, it will complete the circuit, and commence drawing a heavy current momentarily. As a result, there may be a sparking occurring even if the inverter is in the off position. To minimize sparking, it is recommended that the user have the appropriate size wire feeding into the inverters and/or install an external fuse leading into the inverter.
- Ensure all sources of DC power (i.e., batteries, solar, etc.) and AC power (utility power or AC generator) are de-energized (i.e., breakers opened, fuses removed) before proceeding —to prevent accidental shock.
- 1. Unscrew the screw terminals along the edge of the side plate
- 2. Gently remove DC Side plate to expose DC Terminals
- 3. Connect the positive and negative DC Cables to their respective terminals and run them through the side panel
- The Terminals must clean to reduce the resistance in the cable connection. A buildup of dirt or oxidation may eventually lead to the cable terminal overheating during periods of high current draw
- When installing DC cables, the following are recommendations:
  - 1.Battery positive and negative cables should be as close to the battery as possible to minimize voltage loss and other possible effects.
- 2. Tie, tape, or twist cables together to reduce self-inductance.

3.Install all overcurrent devices on the positive cable.

### **\*** AC wiring

- Avoid switching on the inverter with the load (electronic devices) already switched on. This may trigger an overload since some electronic devices have an initial high power surge to start.
- CAUTION When switching off the inverter, turn off the electronic devices first. Although the inverter is off, the capacitors will still have a charge, so the DC and AC terminals must be disconnected if altering the circuitry.
- Ensure all sources of DC power (i.e., batteries, solar, etc) and AC power (utility power or AC generator) are de-energized (i.e., breakers opened, fuses removed) before proceeding—to prevent accidental shock.
- Steps
  - 1. Remove the AC Terminal block

2. Make note of the AC Input terminals from left to right (Neutral, Live, Ground).

and the AC output terminals from left to right (Neutral, Live, Ground).

\* If you want to connect the inverter to diesel generator or gasoline generator, please follow these steps:

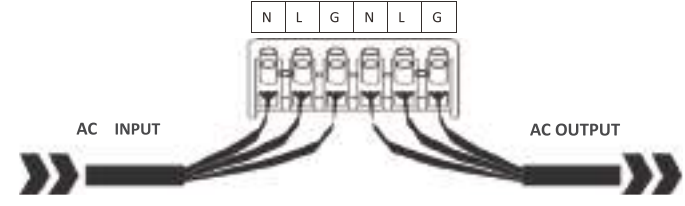

- 1. Turn on the generator, after it works stably, connect generator output to the inverter input(Confirm the inverter is no-load), then turn on the inverter as normal. After the inverter starts working, connect the load.
- 2. Recommended generator capacity is 2-3 times larger than the inverter.

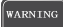

The AC input must **NEVER be** connected to the AC output as irreversible overload or damage may result AC Output should **NEVER be** connected to public power or a generator

WARNING This cannot be disabled.

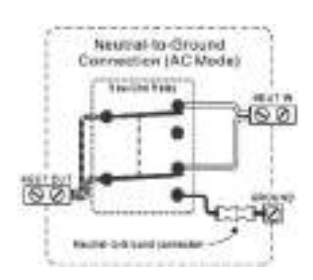

#### \* Automatic Transfer Relay

The inverter chargers are equipped with a 30A transfer relay switch that switches between Inverter and Standby mode depending on availability of AC input power. If AC is present, the transfer relay bypasses up to 30A of the incoming AC power through the inverter to power the AC loads on the inverter's output. In the event AC power gets disconnected, the inverter will power the loads through the battery bank.

The inverter's internal AC transfer relay contacts are rated for 30 amps (each leg), the pass-through current for relay contact must be no greater than 30 amps or damage to this relay may occur.

#### Dry Contacts for Auto Generator Start

- To use this to function, an auto start controller must be installed on the generator. there are three contacts; left to right: Normally Closed (NC) Common (COM), Normally Open(NO).
- When mains power is off ,inverter use battery power supply the load, dry contact auto start
- Do not store units with auto gen start feature enabled. Generators exhaust dangerous fumes when running.

#### Auto Restart Temperature Fault

The operating temperature range for the inverter series is 0C°-40C° / 32F° - 104F°. If internal power components begin to exceed their safe operating temperature level, the inverter shuts down to protect itself from damage. need to manually restart when the inverter cools down .

# **\*** FAN Operation

By default, when first powering the unit the fans and alarm will run for approximately 1 minute as part of the start-up routine. Other fan ON/OFF operation parameters are listed below:

| Condition                      | Turn on Condition | Turn off Condition  |
|--------------------------------|-------------------|---------------------|
| Inverter Charger Uptime        | Uptime ≤ 1 minute | Uptime > 1 minute   |
| Inverter Mode Load Percentage  | $Load \ge 50\%$   | Load < 50%          |
| DC Input Current               | Current ≥ 10A     | Current < 6A        |
| Inverter Heat Sink Temperature | Temperature ≥50°C | Temperature < 45 °C |

### \*\*

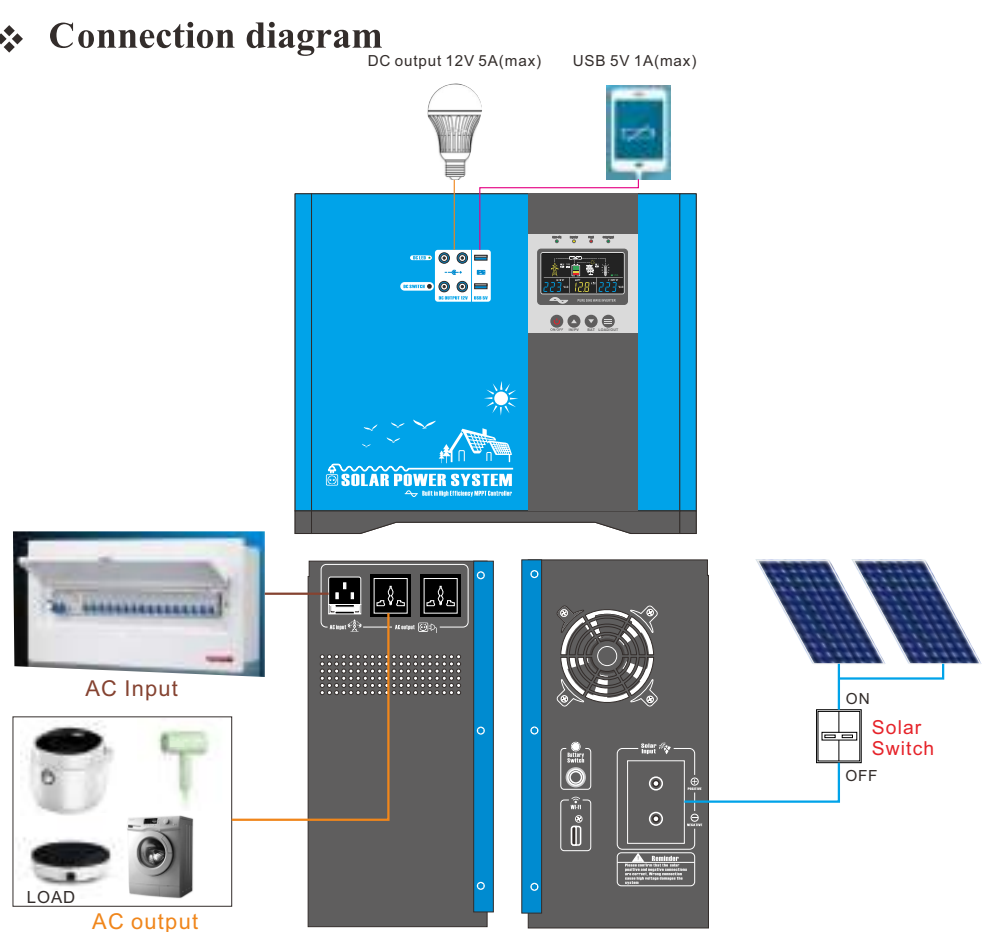

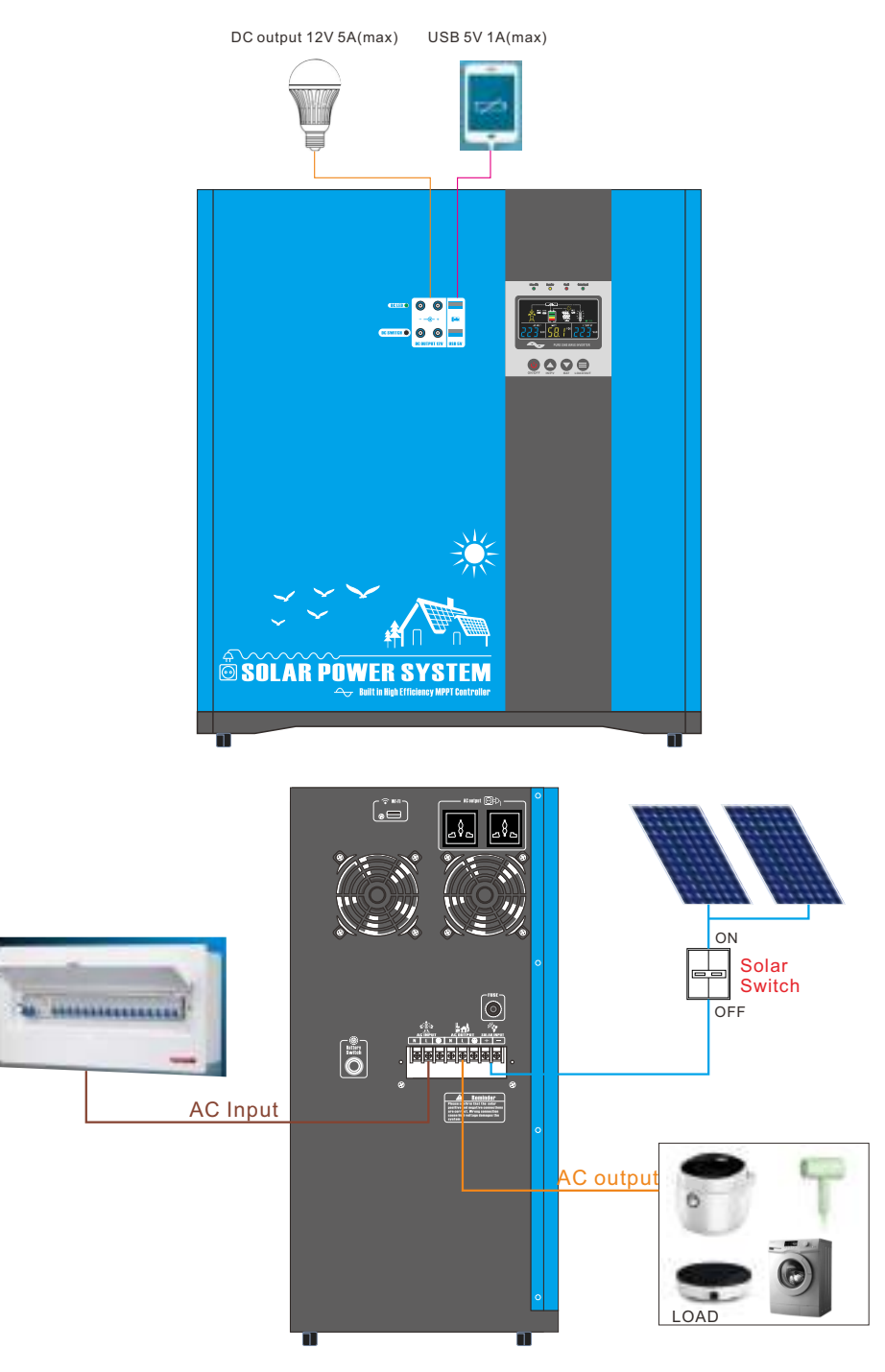

## \* Solar panel and battery connection diagram

#### **Solar panels in series**

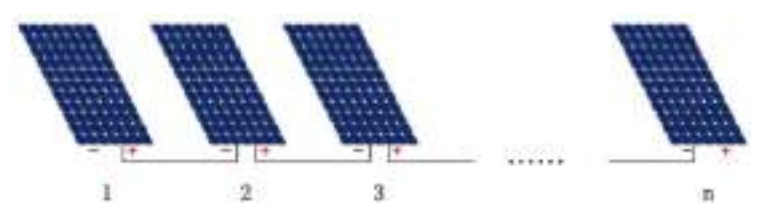

Solar panel voltage = 1 + 2 + 3 + ... n, the voltages of each solar panel are added together.

#### Solar panel in parallel

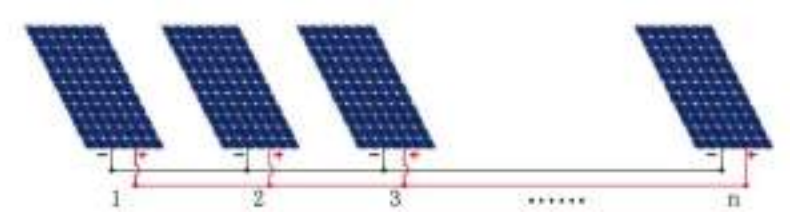

Solar panel voltage = 1 = 2 = 3 = ... n, the voltage of 1PCS solar panel (the voltage of each panel must be the same to be connected in parallel).

# \* LED indicator and LCD introduction

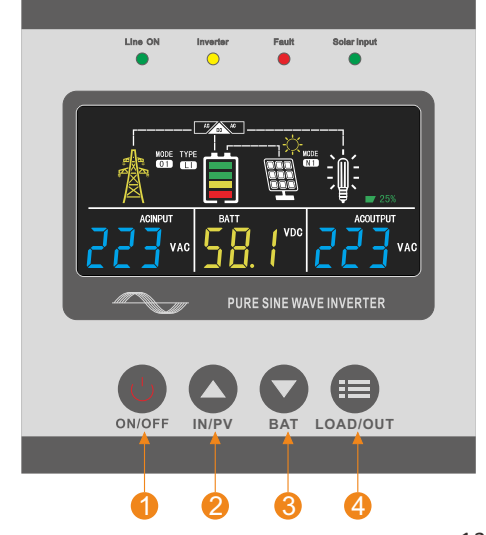

- Power switch
- Out AC Input / PV Query (Up)
- **3** Battery Query (Down)
- 4 AC Output Query(Menu)

# LED indicator

| [                            |                                                                                                    |  |  |
|------------------------------|----------------------------------------------------------------------------------------------------|--|--|
| Green Light<br>(Line ON)     | In the mains working mode, the LED light is on when the mains is working,<br>the green light off when the inverter is inverting.                                                                                                    |  |  |
| Yellow Light<br>(Inverter)   | <ol> <li>Solid<br/>Battery is fully charged or inverter mode<br/>In the 03 battery priority mode, the PC menu determines the light is on<br/>or off during charging.</li> <li>Flashing<br/>Battery is charging mains charging indicator. (It will off when charging<br/>is completed.</li> </ol> |  |  |
| Red Light<br>(Fault)         | <ol> <li>Flashing<br/>when the overload is more than 105%, lighting when the overload is more<br/>than 110%, lights flashing when the battery is low</li> <li>Solid<br/>when the inverter fails.</li> </ol>                                                                                      |  |  |
| Green Light<br>(Solar Input) | when has solar power input LED light will lighting , without solar power off LED light will off                                                                                                    |  |  |
| ON/OFF                       | Hold 3-5 seconds to turn on the inverter and buzzer will sound.<br>Hold 3 seconds to turn off the inverter                                                                                                    |  |  |
| IN/PV                        | Press the IN/PV key to query AC Input and PV information                                                                                                    |  |  |
| BAT                          | Press the BAT key to query Battery information                                                                                                    |  |  |
| LOAD/OUT                     | <ol> <li>Press3-5 seconds to enter the inverter setting page parameter</li> <li>Press to confirm setting in parameter setting</li> <li>Tap to query AC output and load information</li> </ol>                                                                                                    |  |  |

**LCD** inf

| Load Information            |                                                                                                   |        |                   |                           |
|-----------------------------|---------------------------------------------------------------------------------------------------|--------|-------------------|---------------------------|
| OVER LOAD                   | Indicates overload.<br>Indicates the load level by 0-25%, 26-50%, 51-75% and 76-100%              |        |                   |                           |
|                             | 1-25%                                                                                             | 26-50% | 51-75%            | 76-100%                   |
| 100%<br>75%<br>50%<br>25%   | 25%                                                                                               | 50%    | 75%<br>50%<br>25% | 100%<br>75%<br>50%<br>25% |
| Inverter Operation In       | nformation                                                                                        |        |                   |                           |
| E A                         | Indicates unit is connected to shore power.                                                       |        |                   |                           |
| AC DC AC                    | Indicates load is supplied by utility power.<br>Indicates the utility charger circuit is working. |        |                   |                           |
| DC AC                       | Indicates the DC/AC inverter circuit working.                                                     |        |                   |                           |
| L)                          | Indicates the activation of the buzzer.                                                           |        |                   |                           |
| (((•                        | Indicates that the device is enabling WI-FI communication.                                        |        |                   |                           |
| *                           | Indicates that the device is enabled for Bluetooth communication.                                 |        |                   |                           |
| MODE<br>01                  | Indicates the current working mode.                                                               |        |                   |                           |
| TYPE<br>LD<br>USE           | Indicates the current battery category or USE.                                                    |        |                   |                           |
| Solar Operation Information |                                                                                                   |        |                   |                           |
| -`,`<br>                    | Indicates that there is currently solar input                                                     |        |                   |                           |
| MODE<br>N 1                 | Indicates the current working mode of solar energy.                                               |        |                   |                           |

| Battery Information |                             |  |  |
|---------------------|-----------------------------|--|--|
| Battery voltage     | Battery capacity percentage |  |  |
| 14.00V              | 100%                        |  |  |
| 13.30V              | 100%                        |  |  |
| 13.00V              | 90%                         |  |  |
| 12.60V              | 80%                         |  |  |
| 12.40V              | 70%                         |  |  |
| 12.20V              | 60%                         |  |  |
| 12.00V              | 50%                         |  |  |
| 11.80V              | 40%                         |  |  |
| 11.60V              | 30%                         |  |  |
| 11.40V              | 20%                         |  |  |
| 11.20V              | 10%                         |  |  |
| 10.00V              | 0%                          |  |  |

#### LCD information

| No Inverter<br>mode: No mains<br>input, only connect<br>to battery       | Mains mode<br>( battery capacity<br>icon flashing when<br>AC charging )           |
|--------------------------------------------------------------------------|-----------------------------------------------------------------------------------|
| 03: Battery priority<br>mode, mains status<br>(mains icon will<br>flash) | 50Hz/60Hz:<br>Frequency<br>display(Automatic)                                     |
| LOAD***%:<br>Load % display                                              | LOAD ***W:<br>Load power display                                                  |
| Overload display<br>(Over Load icon<br>will flashes)                     | BATT***%:<br>Battery % display                                                    |
| BATT **V:<br>Battery voltage<br>display                                  | AC OUTPUT<br>0.0KWH:<br>Accumulated power<br>generated by the<br>inverter display |

#### Hybrid solar input information

| Solar input<br>with mains                                       | Solar input<br>without mains                                        |
|-----------------------------------------------------------------|---------------------------------------------------------------------|
| PV ***V :<br>Solar input voltage<br>display                     | PV ***A Solar<br>input current display                              |
| PV ***W:<br>Solar input power<br>display                        | PVT 0.0KWH:<br>Real time solar<br>power generation<br>power display |
| PVD 0.0KWH:<br>Accumulated solar<br>power generation<br>display |                                                                     |

#### ■ Information Service

- 1 Query information items
- PV, AC input data
- 8 Battery data
- 4 AC output ,LOAD data

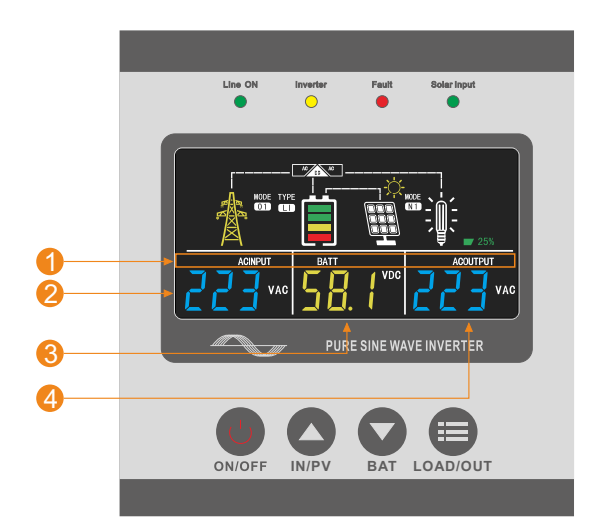

#### • The operation is as follows:

#### ▶ Press the **PV/IN** key to query PV, AC input data information:

1) PV information (PV):

- 1.PV input voltage, PV input current, PV input power.
- 2. Daily power generation of PVT
- 3. Total power generation of PVD

#### 2) AC input information (AC INPUT):

AC input voltage, AC input frequency

#### ▶ Press the **BAT** key to query Battery data information:

1) Battery information (BATTERY):

Battery voltage, battery percentage, charging current

▶ Press the LOAD/OUT key to query AC output, LOAD data information:

1) AC output information (AC OUTPUT):

AC output voltage, AC output frequency

2) Load information (LOAD):

load power, load percentage

#### • Shortcut key:

- 1) Under normal display, Changan BAT switches between 01 and 03 modes.
- 2) Under normal display, press and hold Pv/IN and BAT buttons

simultaneously to clear accumulated power generation.

### \* parameter setting

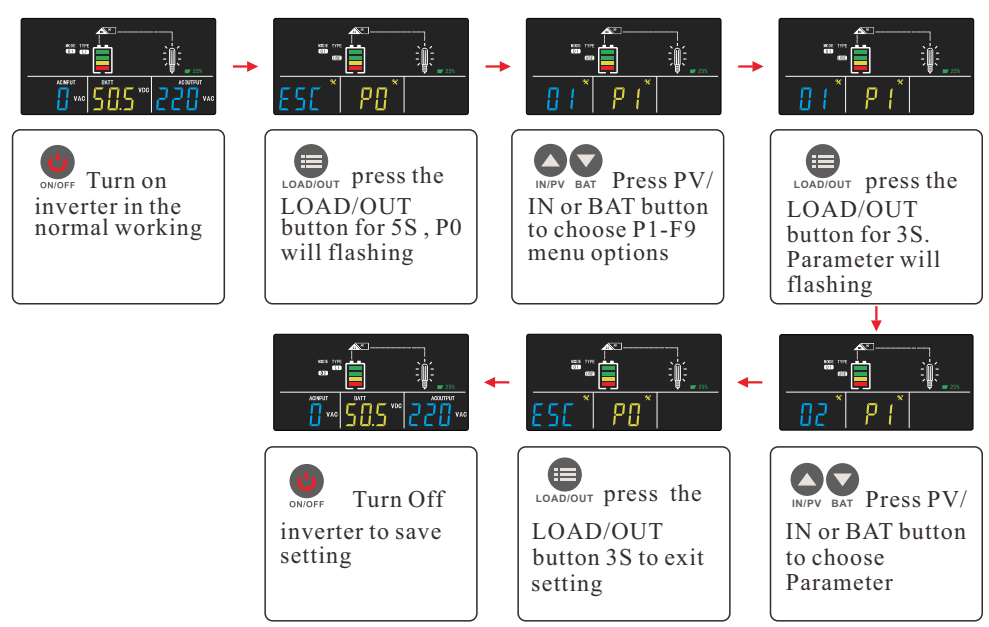

1. When the inverter in the normal working.

2.press the LOAD/OUT button for 5S to enter the setting menu. Enter the setting menu, LCD shows the working mode icon is flashing.

3.Press the PV/IN button or the BAT button to operate the menu options. The working mode icon will change depending on the operation.

4. When choose the right menu option, press the setting button LOAD/OUT 3S to enter the setting parameters, (At this time, the working mode icon is not flashing, in the left parameter item is flashing.)

5.Press the up or down button to select the setting parameter, press the LOAD/ OUT button 3S to exit the setting.(At this time, the working mode icon flashes, and the parameter icon does not flash.)

6.To exit the mode (ESC), press the LOAD/OUT button 3S to enter the set parameters and then press the LOAD/OUT button 3S to exit the setting menu and save the settings.

7.Need to press the ON/OFF button to save parameters Setting.

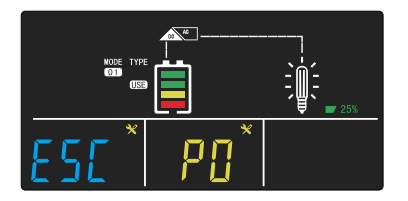

Menu options

Parameter

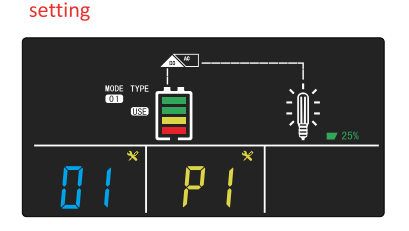

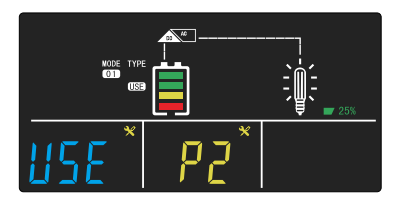

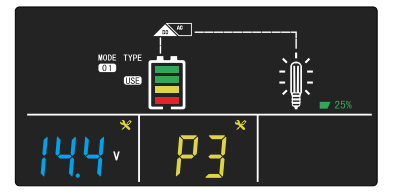

**P0**:Set work mode menu: Press the LOAD/OUT button 3S to enter the setting menu, the menu selection icon is flashing. If need save and exit, press the LOAD/OUT button 3S to save and exit

- **P1**: work mode setting:
- 01: Mains priority mode
- 02: Energy saving mode
- 03: Battery priority mode
- 04: Mains priority Unattended mode
- 05: Battery priority Unattended mode

(Under normal display, long press the BAT button to switch between 01 and 03 modes)

**P2**: Battery type and charging voltage setting:

SLD: lead-acid battery (default), GEL: gel battery, LI: lithium battery, USE: user mode. Select USE user mode to adjust battery voltage in P3 and P4 menus. If you do not select the USE user mode, the P3 and P4 menus will not appear.

**P3**: Battery voltage uniform charge setting:  $12.5V \sim 15.5V$  (single) can be set

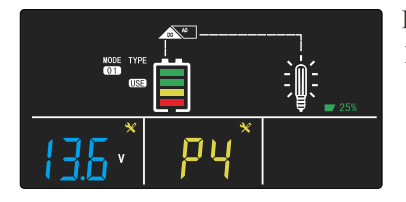

P4: Battery voltage floating charge setting: 12.5  $\sim$  13.9 (single) can be set

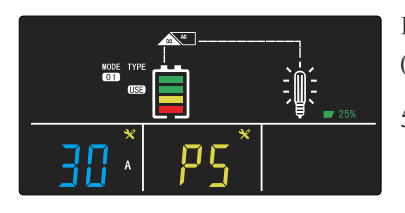

**P5**: Maximum mains charging current setting: (Default For details, refer to the label of the corresponding machine) 5A, 10A, 20A,30A,40A

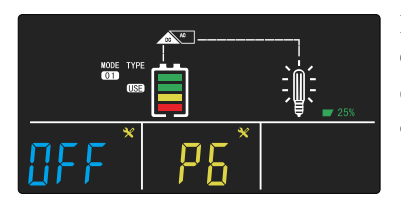

#### **P6**: Buzzer sound setting:

ON: Turn on the buzzer, OFF: Turn off the buzzer (overvoltage, under voltage, overload, over temperature, except faults)

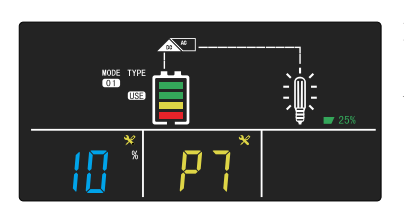

**P7**: Energy saving mode AC output setting: (10% default), in (USE) user mode, can be adjusted up and down 1.0-10% / 1%

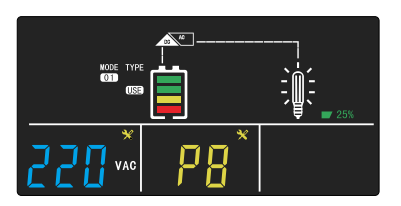

**P8**: Inverter output voltage setting: AC220V: default 220V, (208V, 210V, 220V, 230V, 240V) AC110V: default 110V, (104V, 105V, 110V, 115V, 120V)

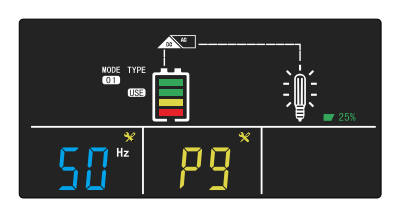

**P9**: AC Output frequency setting: 50Hz default, (50Hz, 60Hz)

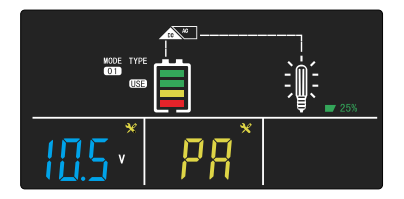

**PA**: battery priority mode battery under voltage to mains voltage setting:

10.5V default, (single section: 10.5V, 10.6V, 10.7V, 10.8V, 10.9V, 11.0V, 11.1V, 11.2V, 11.3V, 11.5V)

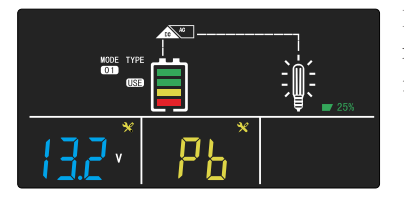

**PB**: battery priority mode, when battery voltage is restored inverter from city power conversion inverter voltage:

13.2V default, (single battery: 12.4V-14.4V)

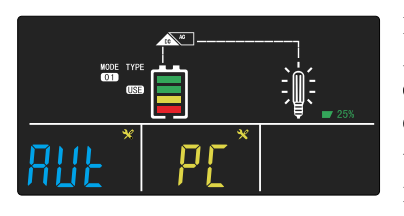

**PC**: battery priority mode, mains is charged or not: AUOT default, ON (battery priority with AC charging), OFF (battery priority without AC charging), Automatic (Only the inverter with built-in solar controller can make this function work, detection solar priority or city power priority, select solar charging, the mains will charge when the solar charging current is small) The specific charging method is as follows:

| The relationship between solar charging and mains charging:                   |      |  |  |
|-------------------------------------------------------------------------------|------|--|--|
| Solar charging current Mains charging current (* maximum set char<br>current) |      |  |  |
| 40A                                                                           | 0%   |  |  |
| 30A                                                                           | 20%  |  |  |
| 20A                                                                           | 40%  |  |  |
| 10A                                                                           | 60%  |  |  |
| 5A                                                                            | 80%  |  |  |
| 0                                                                             | 100% |  |  |

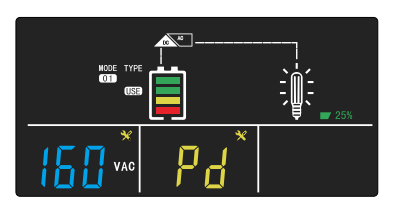

Pd: AC input lowest voltage setting:

AC220V:Default 160VAC, (140V, 150V, 160V, 170V, 180V)

AC110V:Default 80VAC, (70V, 75V, 80V, 85V, 90V)

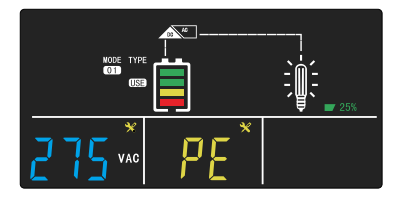

**PE**: AC input highest voltage setting: AC220V:Default 275V, (260V, 265V, 270V, 275V, 280V, 285V, 290V) AC110V:Default 137V, (130V, 132V, 135V, 137V, 140V, 142V, 145V)

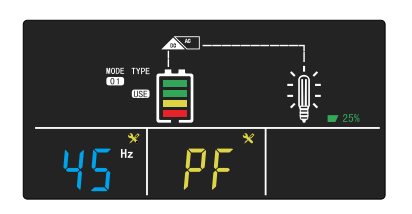

**PF**: AC input minimum frequency setting: Default 45Hz, (40Hz, 41Hz, 42Hz, 43Hz, 44Hz, 45Hz

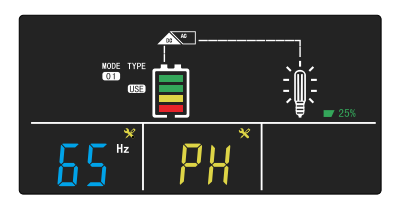

**PH**: AC input maximum frequency setting: Default 65Hz, (63Hz, 64Hz, 65Hz)

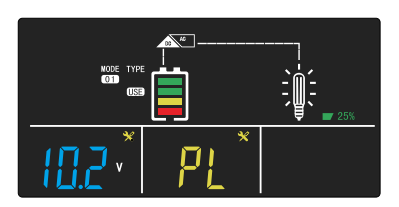

PL: Battery low voltage shutdown setting:
(must : Pn>PL>F4)
10.2V default,9.5V ~ 12.0V (single) can be set

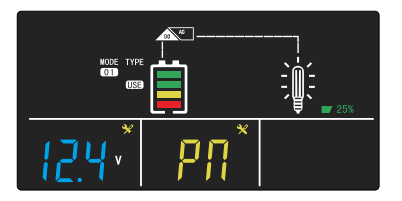

**Pn**: unattended mode, battery under voltage restores the startup voltage setting:(**must : Pn>PL>F4**) 12.4V default,11.0V  $\sim$  13.0V (single) can be set

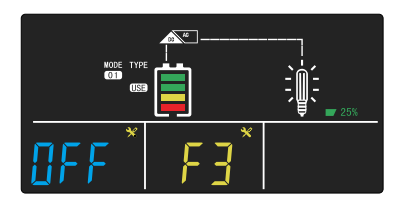

**F3**: Generator mode setting: Default OFF (ON \ OFF)

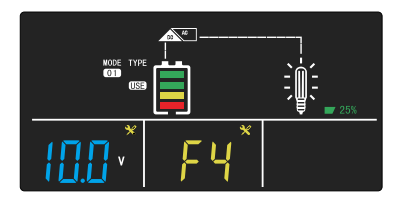

**F4**: Unattended mode battery voltage low power off power point setting: (must : Pn>PL>F4) Default single section 10.0V (9.0V-12.0V can be set)

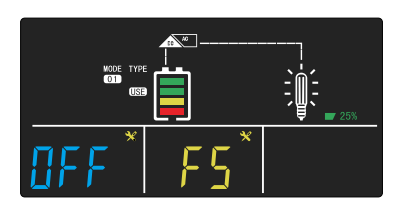

**F5**: Fan failure detection settings: Default single block OFF (ON, OFF)

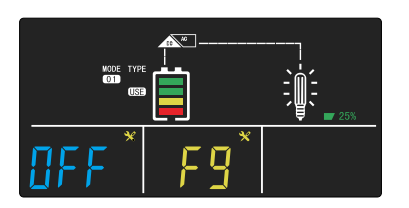

**F9**: Negative temperature detection setting: The default OFF, (ON, OFF ) When the temperature is below -15  $^{\circ}$ C use the machine, please turn on this setting (ON)

### ✤ Fault code and repair

• This icon  $\cancel{1}$  will flash when there is a fault.

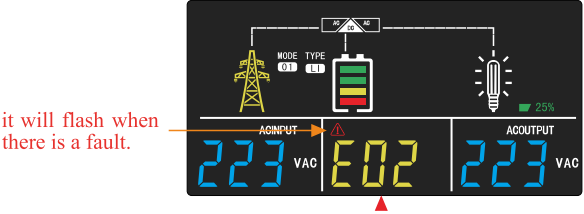

Fault code display

| Cause | Buzzer or indicator                            | Fault cause         | Solution                           |
|-------|------------------------------------------------|---------------------|------------------------------------|
| E01   | Keep shouting, red light keep lighting         | Battery low voltage | Check the battery is broken or not |
| E02   | 1 long 2 short B-BB shout,<br>red light is off | Battery overvoltage | Check the battery is broken or not |
| E03   | Buzzer urgent shouting, the red light lighting | Battery low voltage | Check the battery is broken or not |

| E04  | Intermittent ringing, red light is off                     | Transformer secondary line reverse connection                                        | Restart or contact the supplier                                          |
|------|------------------------------------------------------------|--------------------------------------------------------------------------------------|--------------------------------------------------------------------------|
| E05  | Keep shouting, red light keep lighting                     | Inverter startup failure                                                             | Check output have short circuit, overload or not                         |
| E06  | Keep shouting, red light keep lighting                     | Output for short circuit                                                             | Check output have short circuit, overload or no                          |
| E07  | Keep shouting, red light keep lighting                     | Output voltage is too<br>low or overloaded                                           | Check output voltage and load                                            |
| E08  | Keep shouting, red light keep lighting                     | Temperature is too high                                                              | Check the fan is working                                                 |
| E09  | Output Low voltage                                         |                                                                                      |                                                                          |
| E11  | Keep shouting, red light keep<br>lighting                  | Low temperature or<br>temperature control<br>failure                                 | Check the temperature control<br>lines are not open circuit ,<br>dropped |
| E14  | Keep shouting, red light off                               | Fan open circuit                                                                     | Check the fan are not open circuit, dropped                              |
| E15  |                                                            | Input relay short circuit                                                            | Tap the input relay to check it broken or not                            |
| E16  | Keep shouting, red light keep lighting                     | The mains power is<br>turned on, and the<br>mains power input<br>voltage is too high | Reduce input voltage                                                     |
| ES 0 | Displayed when you<br>press the controller<br>display page | Controller work<br>well                                                              | Controller work well                                                     |
| ES 3 | Displayed when you<br>press the controller<br>display page | Controller over<br>current                                                           | Internal fault                                                           |
| ES 4 | Displayed when you<br>press the controller<br>display page | Controller<br>temperature high                                                       | Internal fault                                                           |
| ES 5 | Displayed when you<br>press the controller<br>display page | Solar input<br>over voltage                                                          | Check Solar input<br>voltage and correct<br>number of solar panels       |
| ES 6 | Displayed when you<br>press the controller<br>display page | Solar input low<br>voltage                                                           | Check Solar input<br>voltage whether solar<br>panels have not<br>damaged |

# buzzer alert

Buzzer sound:

- 1) Inverter: A beep sounds every 10 seconds. 10S --- 10S ---
- 2) When the battery voltage is low, one sound per second. --1S--1S--
- 3) When the battery is high voltage: three sound every four seconds, one long and two short. 4S -----
- 4) Overload:
- > 110% long sound. ----
- >105% sound every two seconds. 2S --- 2S ---
- 5) Temperature control failure: 2 sound every 4 seconds 4S-- --4S---
- 6) The temperature is too high: sound every two seconds. 2 --- 2 ---
- 7) Fan abnormality: long sound ---

# \* Specifications

| Inverter Specifications            |                                                                                                    |               |               |               |               |  |  |  |
|------------------------------------|----------------------------------------------------------------------------------------------------|---------------|---------------|---------------|---------------|--|--|--|
| Model                              | AN-MPSG-N500                                                                                                    | AN-MPSG-N1000 | AN-MPSG-N2000 | AN-MPSG-N3000 | AN-MPSG-N5000 |  |  |  |
| Surge Power<br>(1 second)          | 1500W                                                                                                    | 3000W         | 6000W         | 9000W         | 15000W        |  |  |  |
| Surge Power<br>(10 seconds)        | 650W                                                                                                    | 1300W         | 2600W         | 3900W         | 6500W         |  |  |  |
| Surge Power<br>(60seconds)         | 550W                                                                                                    | 1100W         | 2200W         | 3300W         | 5500W         |  |  |  |
| Commercial<br>Power Range          | 110VAC/120VAC (Optional) 220VAC/230VAC/240VAC (Optional)                                                                                                    |               |               |               |               |  |  |  |
| AC Frequency<br>Range              | 45-65HZ                                                                                                    |               |               |               |               |  |  |  |
| Selectable Voltage range(VAC)      | 110VAC,120VAC,220VAC,230VAC,240VAC±10% (Auto-sensing)                                                                                                    |               |               |               |               |  |  |  |
| Output Frequency<br>Range(AC mode) | Tracking automatically /shared frequency with the commercial inversion state:60/50±0.5 Hz                                                                                                    |               |               |               |               |  |  |  |
| DC Voltage Input                   | 12.8VDC                                                                                                    |               | 25.6VDC       | 51.2VDC       |               |  |  |  |
| Input Wave Form                    | Sine Wave ( Utility or Generator )                                                                                                    |               |               |               |               |  |  |  |
| Output Wave<br>Form                | Pure Sine Wave                                                                                                    |               |               |               |               |  |  |  |
| Output Overload                    | 105% < Load < 110% ± 10% : Fault ( Turn off output after 60 seconds)<br>110% < Load < 130% ± 10% : Fault ( Turn off output after10 seconds)<br>150% < Load ± 10% : Fault ( Turn off output after 1 seconds) |               |               |               |               |  |  |  |
| Thermal Method                     | cooling fan in intelligent control is≤42 °C, fan rotates slowly to ≥ 45 °C or the load is ≥ 50%, and the fan rotates fast                                                                                   |               |               |               |               |  |  |  |
| Communication<br>port              | WiFi / Bluetooth (Optional)                                                                                                    |               |               |               |               |  |  |  |
| temperature                        | -10°C~+50°C                                                                                                    |               |               |               |               |  |  |  |
| Humidity                           | 10%~90%                                                                                                    |               |               |               |               |  |  |  |
| Short Circuit<br>Protection        | Software Protection                                                                                                    |               |               |               |               |  |  |  |
| Line Mode<br>Efficiency            | > 95%                                                                                                    |               |               |               |               |  |  |  |
| Optimal<br>Efficiency              | >85%                                                                                                    |               |               |               |               |  |  |  |

| DC Battery Specifications     |        |                                          |               |               |               |               |  |  |
|-------------------------------|--------|------------------------------------------|---------------|---------------|---------------|---------------|--|--|
| Model                         |        | AN-MPSG-N500                             | AN-MPSG-N1000 | AN-MPSG-N2000 | AN-MPSG-N3000 | AN-MPSG-N5000 |  |  |
|                               | 12.8V  | 10A                                      | 10A           |               |               |               |  |  |
| AC<br>Charging<br>(Max)       | 25.6V  |                                          | 20A           | 40A           | 40A           |               |  |  |
|                               | 51. 2V |                                          |               |               |               | 50A           |  |  |
| Battery Type                  |        | LiFePO4                                  |               |               |               |               |  |  |
| Battery capacity              |        | 600Wh                                    | 1200Wh        | 2500Wh        | 3000Wh        | 5000Wh        |  |  |
| Floating Charge Set           |        | 13.6V                                    |               | 54.4V         |               |               |  |  |
| Low Voltage<br>Shutdown set   |        | 10V                                      |               | 40V           |               |               |  |  |
| Charge termination<br>Voltage |        | 14.6V                                    |               | 58.4V         |               |               |  |  |
| Transfer Time                 |        | Typical: 5-8ms(Including detection time) |               |               |               |               |  |  |
| Waveform                      |        | Pure sine wave                           |               |               |               |               |  |  |

| solar charge controller      |              |                             |                                     |         |              |               |               |  |
|------------------------------|--------------|-----------------------------|-------------------------------------|---------|--------------|---------------|---------------|--|
| Model                        |              | AN-MPSG-N500                | AN-MPSG-N1000AN-MPSG-N2000AN-MPSG-N |         |              | AN-MPSG-N3000 | AN-MPSG-N5000 |  |
| Max Solar Charger<br>Current |              | 20A                         | 20A                                 | 30A/60A |              | 60A           | 60A           |  |
| Battery DC Voltage           |              | 12.8VDC                     | 25.6VDC                             |         |              |               | 51.2VDC       |  |
| PV Voltage Input Range       |              | 90VDC (Max)                 |                                     |         | 130VDC (Max) |               | 160VDC (Max)  |  |
| Max PV<br>Power Input        | 12.8V System | 20A:256W                    |                                     |         |              |               |               |  |
|                              | 25.6V System | 20A:512W,30A:768W,60A:1536W |                                     |         |              |               |               |  |
|                              | 51.2V System | 60A:3072W                   |                                     |         |              |               |               |  |